### PASO 1 **SEÑOR USUARIO:** USTED RECIBIO UN CORREO CERTIFICADO A SU E-MAIL.

el enlace.

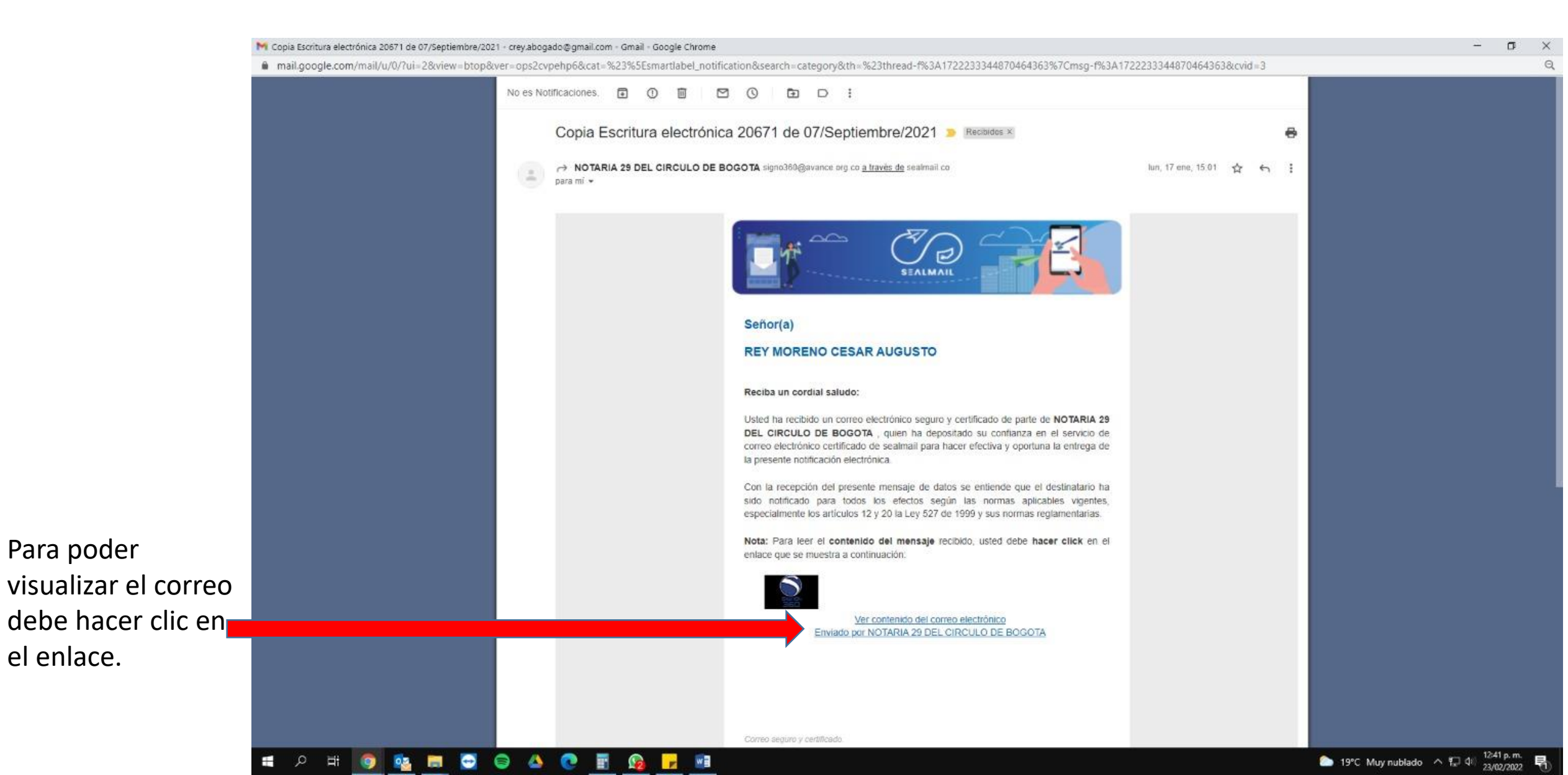

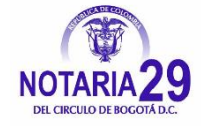

### **PASO 2** Descargue el archivo enviado.

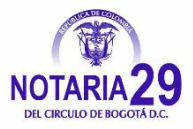

#### Terminos y Condiciones Política de privacidad

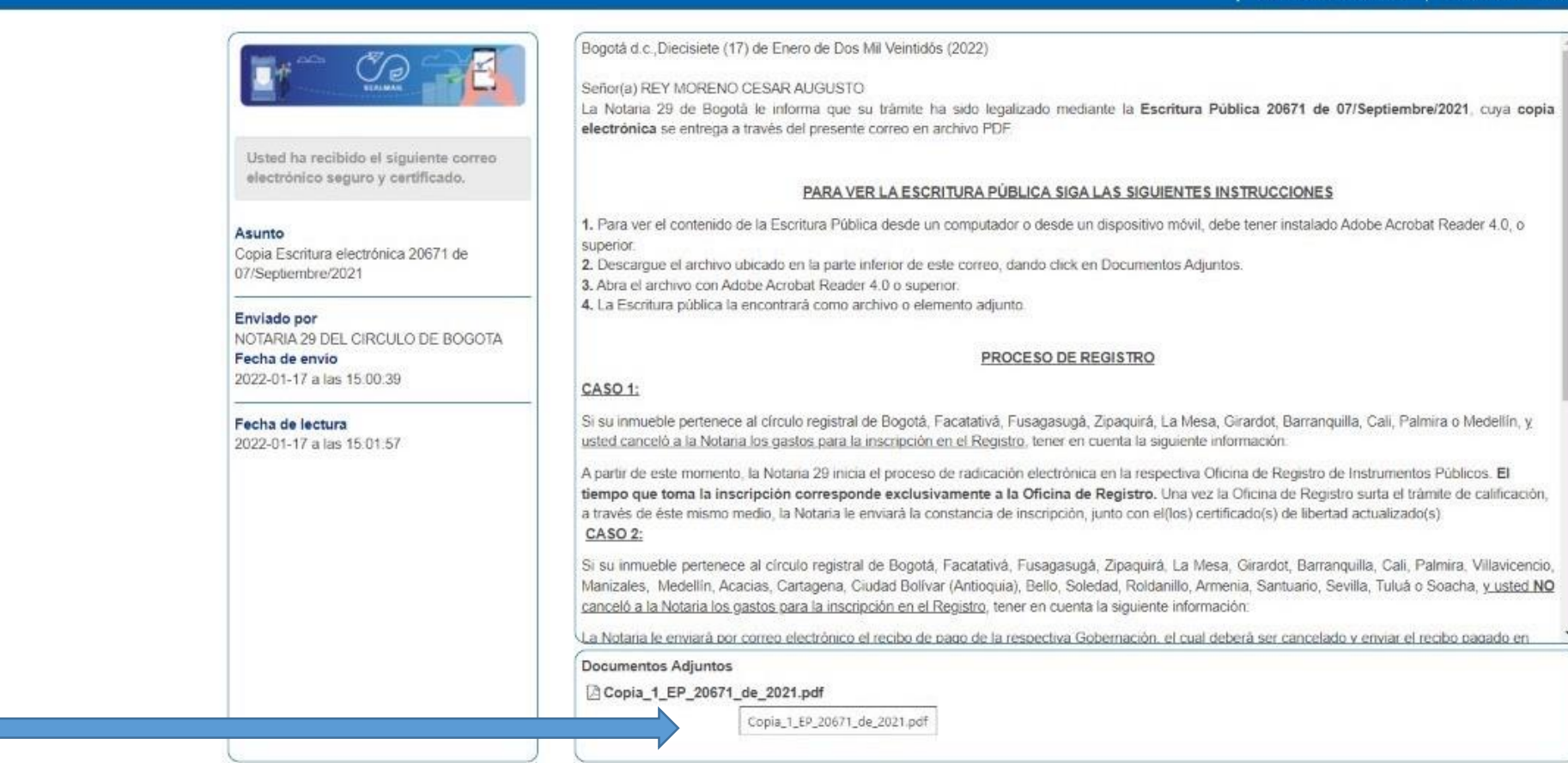

Hacer clic en el documento adjunto.

### ~

#### = ਨ ਸ 👰 💁 🗖 😏 🖨 🖉 🖬 🗛 🔽 💷

### Abrir la Escritura Electronica.

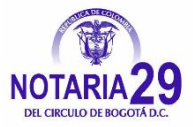

#### ~ Vista Archivo Inicio Compartir & Cortar Nuevo elemento \* Seleccionar todo \lambda Abrir 🔻 ĥ ~ Fácil acceso 🔻 Modificar No Copiar ruta de acceso No seleccionar nada Anclar al Copiar Pegar Mover Propiedades Copiar Fliminar Cambiar Nueva Pegar acceso directo 🕂 Invertir selección Historial Acceso rápido a • a • \* nombre carpeta Portapapeles Organizar Nuevo Abrir Seleccionar → ESCRITURA ELECTRONICA 19905EDEL 📌 Acceso rápido Abrir con Adobe Acrobat XI Imprimir Creative Cloud Files S Compartir con Skype 💻 Este equipo Certifirma 2 Red 🤣 Editar con Adobe Acrobat 🏗 Combine archivos en Acrobat... Examinar con Microsoft Defender... 🖻 Compartir Abrir con Adobe Acrobat 🚴 Adobe Acrobat Reader DC Conceder acceso a Illustrator 202 🔚 Añadir al archivo... Firefox 📜 Añadir a "19995EPEL.rar" 👩 Google Chrome 📜 Añadir y enviar por email... Microsoft Edge 📜 Añadir a "19995EPEL.rar" y enviar por email Word 2016 Restaurar versiones anteriores Buscar en Microsoft Store Enviar a Elegir otra aplicación Cortar Copiar Crear acceso directo Eliminar Cambiar nombre Propiedades

Si no tiene instalado ACROBAT READER. Clic aquí para descargar. https://get.adobe.com/es/reader/

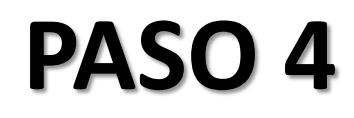

Lo primero que visualizamos es el cierre de la Escritura Electronica, donde nos indica (No. de escritura, fecha, cantidad de hojas y la firma del notario titular o notario encargado o secretario general

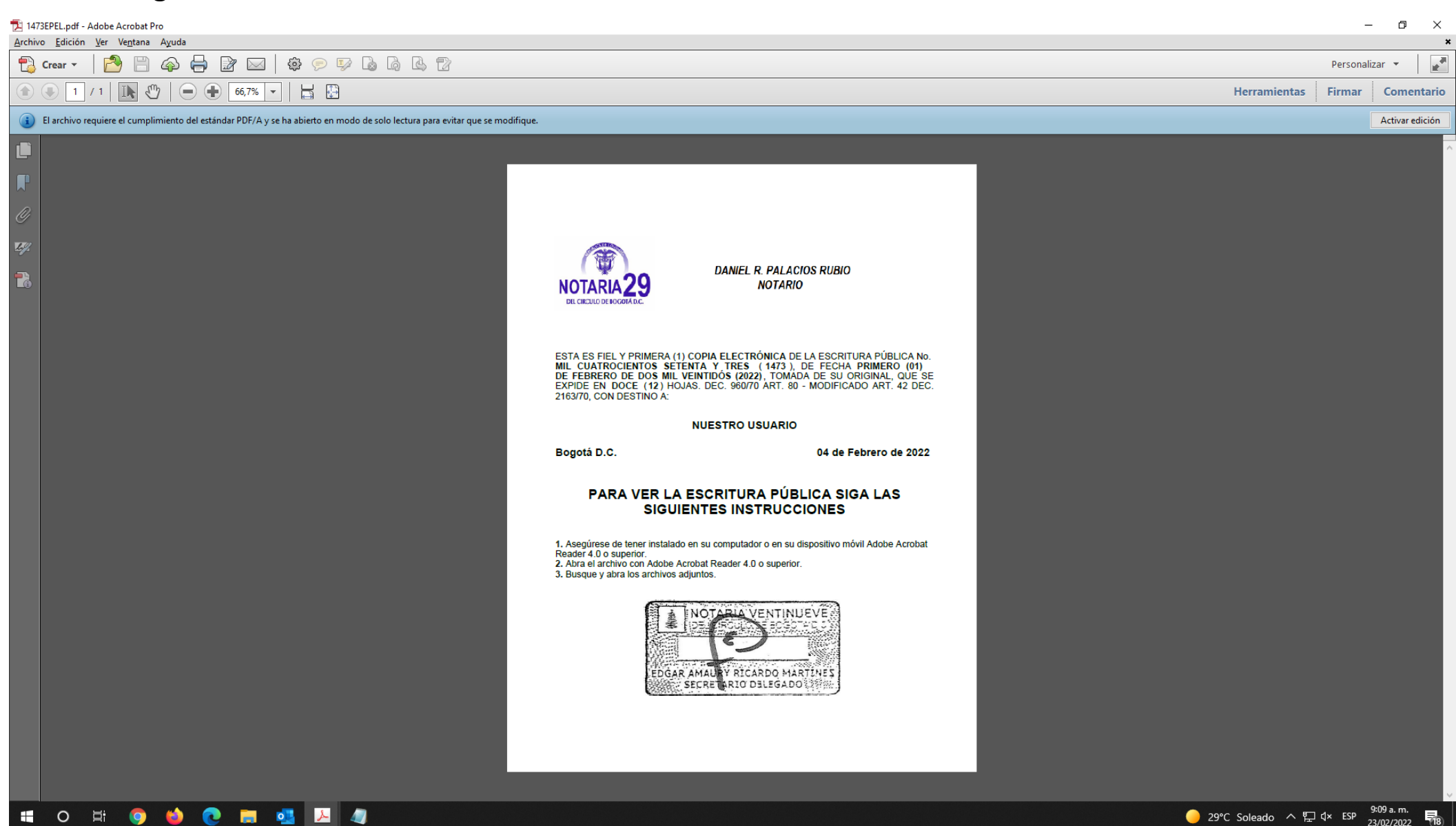

DEL CIRCULO DE BOGO

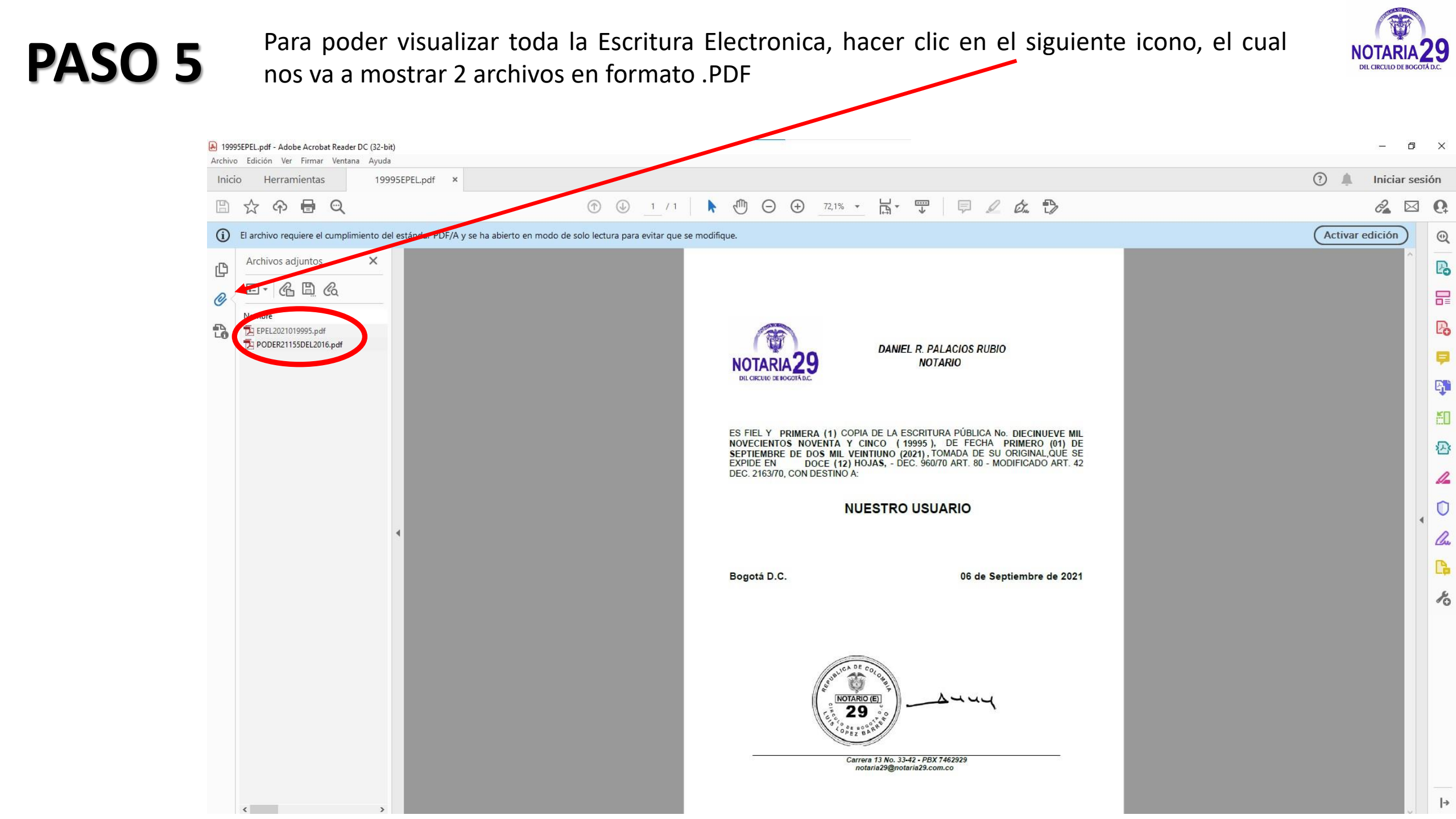

La Escritura Electronica esta contenida en el primer archivo .PDF, el cual lo identificamos con la palabra EPEL seguido del año y del numero de escritura.

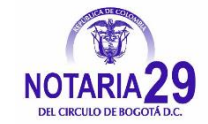

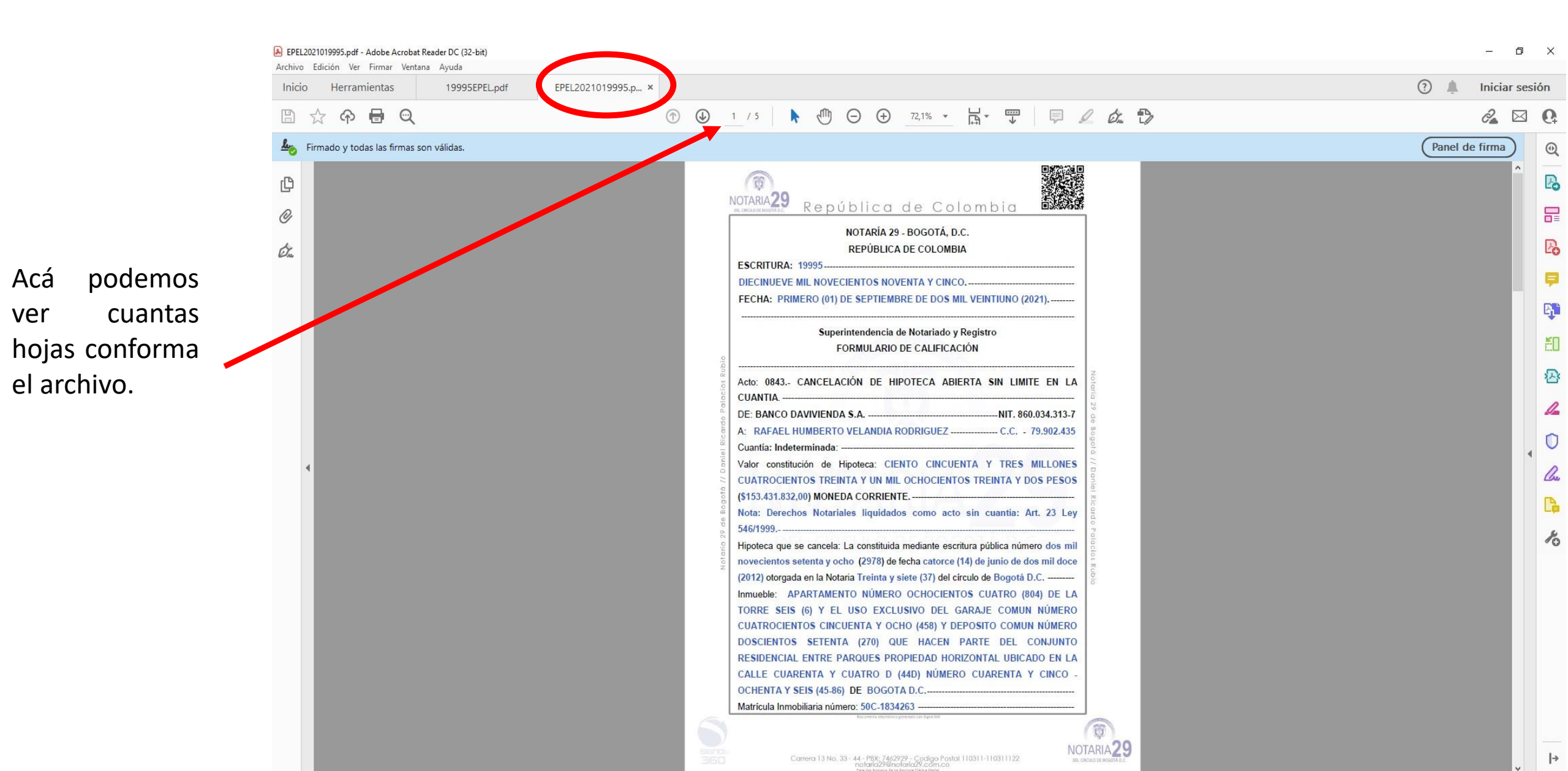

la

Para poder visualizar las firmas electrónicas que le dan la autenticidad y veracidad a la Escritura Electronica, hacer clic en el siguiente icono.

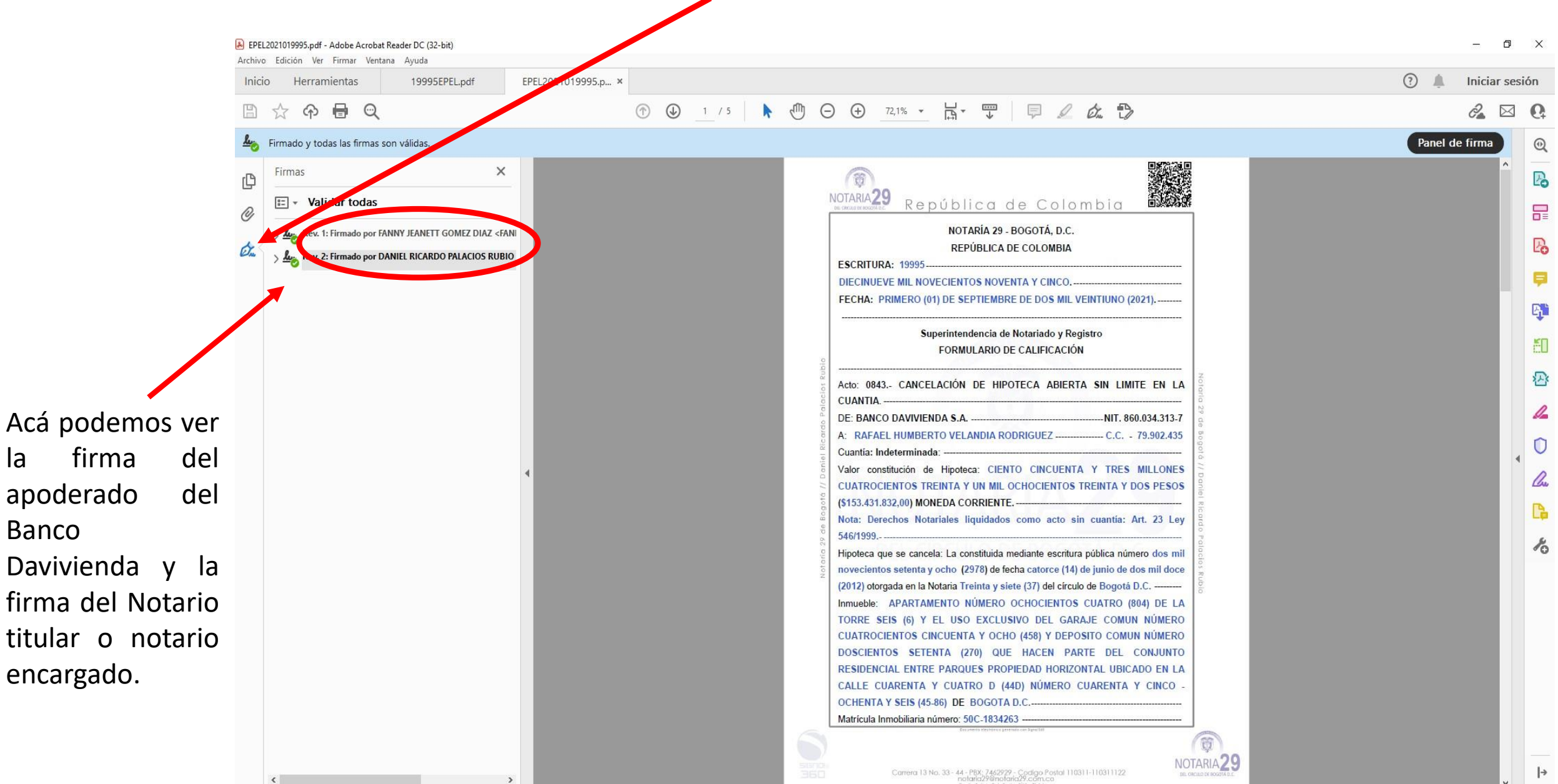

En el segundo archivo .PDF, lo identificamos con el nombre de poder21155del2016, es un documento anexo de la Escritura Electronica, el cual es el poder otorgado por el Banco Davivienda.

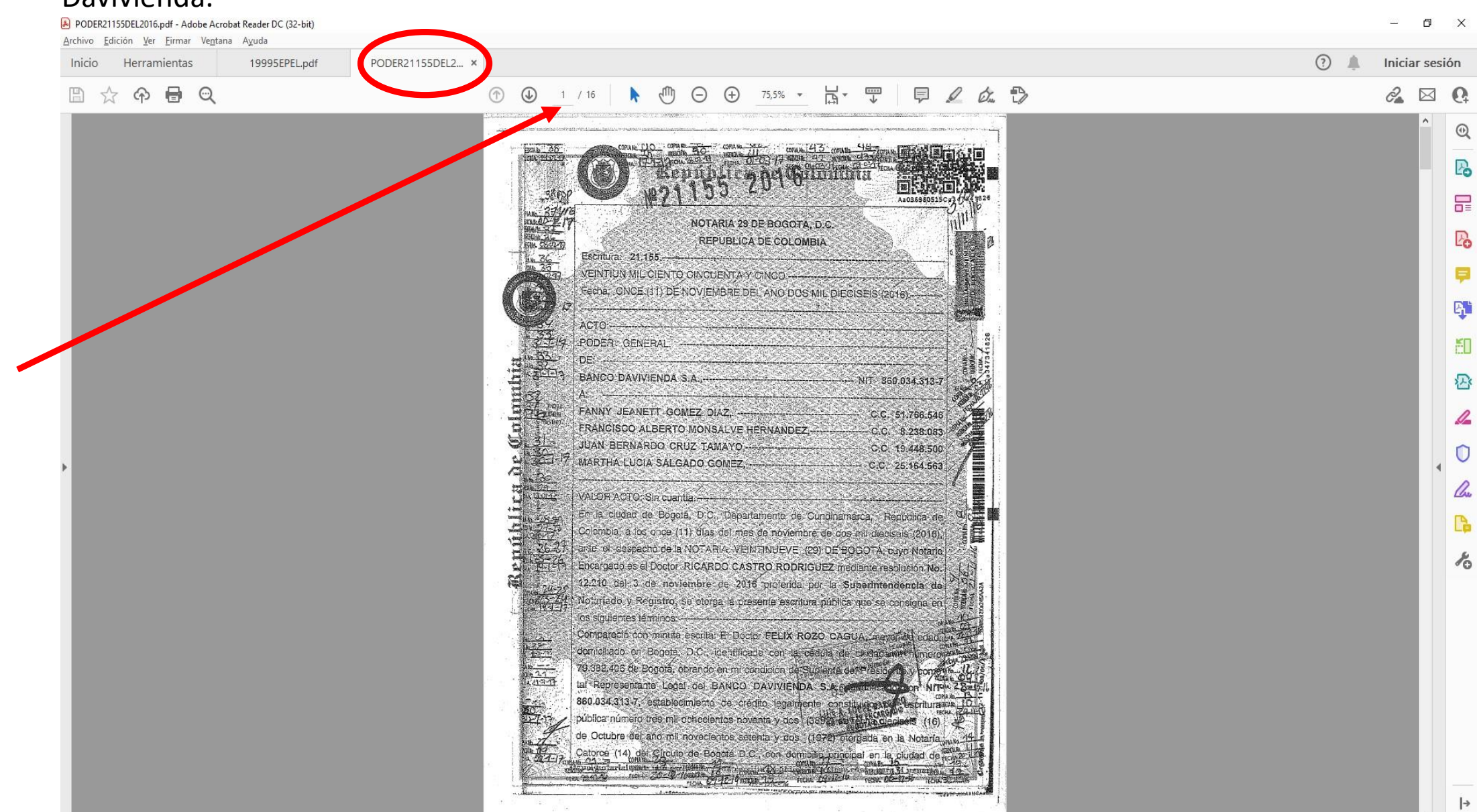

Acá podemos ver cuantas hojas conforma el archivo.